## **Digital Degree Download Process**

Step-1: Open <a href="https://ignou.samarth.edu.in">https://ignou.samarth.edu.in</a> and Click New Registration button

| Indira Gandhi National Open University                                    |                                                      |  |
|---------------------------------------------------------------------------|------------------------------------------------------|--|
|                                                                           | Student Portal                                       |  |
|                                                                           | Sign In                                              |  |
|                                                                           | Username                                             |  |
|                                                                           | Enrolment Number                                     |  |
|                                                                           | Password                                             |  |
|                                                                           | Password                                             |  |
|                                                                           | Captcha Verification ( Click on the text to change ) |  |
|                                                                           | Q,uowzj <i>x</i>                                     |  |
|                                                                           |                                                      |  |
|                                                                           | Login                                                |  |
| Click on New Registration-                                                | New Registration Reset Password                      |  |
| https:///anou.samarth.edu.in/index.php/studentlogin/registration/register |                                                      |  |

Step-2 : Go to choose programmethen select your programme, your Name along with your enrolment number then enter the captcha and submit.

| Indira Gandhi National Open University                                                                                                    |                     |                                                                                                    |
|----------------------------------------------------------------------------------------------------|---------------------|----------------------------------------------------------------------------------------------------|
|                                                                                                    |                     |                                                                                                    |
| Instructions<br>Choose the Programme<br>• Students are advised to use their own mobile and email address details for registration of account. | Student Registratio | In Form                                                                                                    |
|                                                                                                    |                     | ACPDM : ADVANCED CERTIFICATE IN POWER DISTRIBUTION<br>MANAGEMENT (ODL)<br>ACPSD : Appreciation Course on Population and Sustainable<br>Development (ODL)<br>APDF : Awareness Programme on Dairy Farming (ODL) |
| @ Project Samarth                                                                                                    |                     |                                                                                                    |

| Indira Gandhi National Open University                                                                              |                                                                                                    |
|----------------------------------------------------------------------------------------------------|----------------------------------------------------------------------------------------------------|
|                                                                                                    |                                                                                                    |
| Instructions  • Students are advised to use their own mobile and email address details for registration of account. | Student Registration Form       Select Programme       BAG : BACHELOR OF ARTS (ODL)       Name (as on ID card)       DEMO NAME       Enrolment Number       DEMOERN |
| Ente                                                                                                    | r Captcha                                                                                                    |
| © Project Samarth                                                                                                   |                                                                                                    |

Step-3: An OTP will be sent to your registered email id which you have provided at the time of registration. Enter the OTP and clicksubmit.

| Indira Gandhi National Open University                                                              |   |
|----------------------------------------------------------------------------------------------------|---|
| Info!     Mail sent successfully to your registered email demo@example.com                          | × |
| Enter the one time password (OTP) sent to your email/mobile.                                        |   |
| Enter the one time password (OTP) sent to your<br>email(mobile<br>Subgr. Click on the Submit Button |   |
| © Project Samarth                                                                                   |   |
|                                                                                                    |   |
|                                                                                                    |   |

Step-04: You will be asked to create your password, so please create your new password and remember the same for future use (also remember your username).

| Indira Gandhi National Open University |                            |   |
|----------------------------------------|----------------------------|---|
| Infol     Please create your password. |                            | × |
|                                        |                            |   |
| Set your password                      |                            |   |
| Username :                             | DEMOERN                    |   |
| Password                               |                            |   |
| Confirm Password                       | Click on the Submit button |   |
| © Project Samarth                      | - <u>-</u>                 |   |
|                                        |                            |   |
|                                        |                            |   |
|                                        |                            |   |
|                                        |                            |   |

Step-05: Again go to <u>https://ignou.samarth.edu.in</u> and login with credentials.

| Indira Gandhi National Open University |                                                      |               |
|----------------------------------------|------------------------------------------------------|---------------|
|                                        | Student Portal                                       |               |
|                                        | Sign In<br>Username<br>DEMOERN<br>Password           |               |
|                                        | Captcha Verification ( Click on the text to change ) | Enter Captcha |
|                                        | Login<br>New Registration Reset Password             |               |

## Step-06: Then go and click to My Certificates

| IGNOU                                          |                                                                                                    | DEMOERN |
|------------------------------------------------|----------------------------------------------------------------------------------------------------|---------|
| ±Student                                       | Home / Dashboard                                                                                                    |         |
| Dashboard<br>Profile<br>BAG : BACHELOR OF ARTS | Announcement:<br><u> -Create/Link Your Academic Bank of Credits (ABC) Account</u><br><u> -For Programme re-registrion click here!</u> |         |
| Services                                       | BAG : BACHELOR OF ARTS<br>CLICK HERE                                                                                                  |         |
| Click on My                                    | © Project Samarth<br>Certificates                                                                                                    |         |
|                                                |                                                                                                    |         |

Step-07: Then click to All certificates go to download.

| IGNOU                                                                             |                                  |                           |                             |                                                                      |                      |                                | DEMOERN                                 |
|-----------------------------------------------------------------------------------|----------------------------------|---------------------------|-----------------------------|----------------------------------------------------------------------|----------------------|--------------------------------|-----------------------------------------|
| LStudent •<br>&Training & Placement •<br>&My Certificates •<br>All certificates & | Home / C<br>Certifi<br>S.No<br>1 | cates Type Digital Degree | Enrolment Number<br>DEMOERN | Programme<br>Bachelor of Science(HOSPITALITY & HOTEL ADMINISTRATION) | Session<br>June 2007 | Certificate Number<br>IG36-XXX | Action<br>Download                      |
|                                                                                   | Project S                        | amarth                    |                             |                                                                      |                      | Clic<br>Downl<br>to get Di     | k on the<br>oad button<br>igital Degree |

Step-8: Once downloaded open the PDF file in Adobe Acrobat Reader for Signed Digital Degree.